# i-60

Termostato per ventilconvettore con connessione WIFI

Fan coil thermostat with WiFi connection

Rel. 12\_05\_00\_02

Manuale di installazione e uso Installation and use manual

# Legenda tasti

- Acceso/spento
- Impostazione orario e programmazione
- M Selezione modalità
- Selezione velocità della ventola
- <> Su/giù per temperatura e tempo

# ITALIANO

### **Disposizione del Display**

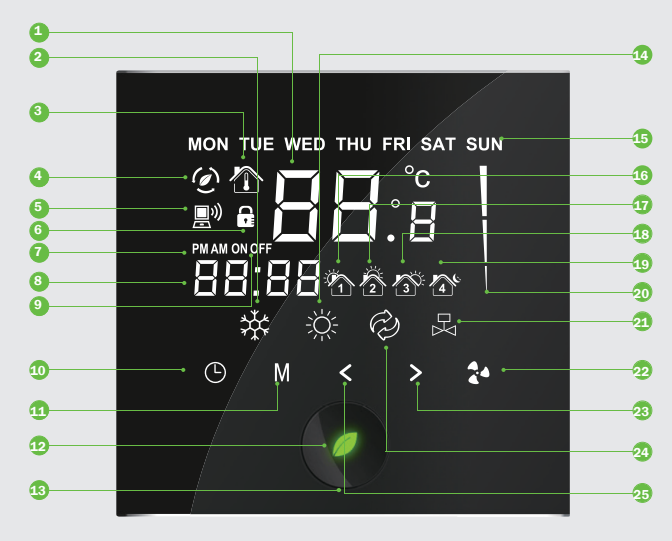

- 1. TEMPERATURA ATTUALE DELLA STANZA
- 2. RAFFREDDAMENTO
- 3. TEMPERATURA DELLA STANZA
- 4. MODALITÀ RISPARMIO ENERGETICO
- 5. WIFI
- 6. BLOCCO TASTIERA
- 7. AM/PM
- 8. ORA CORRENTE
- 9. TEMPORIZZAZIONE ON/OFF

- 10. IMPOSTAZIONE DELL'ORA CORRENTE
- 11. SELEZIONE MODALITÀ
- 12. SPIA LUMINOSA
- 13. PULSANTE ON/OFF/ECO
- 14. RISCALDAMENTO
- 15. GIORNO DELLA SETTIMANA
- 16.1° FASCIA ORARIA
- 17. 2° FASCIA ORARIA

- 18. 3° FASCIA ORARIA
- 19.4° FASCIA ORARIA
- 20. VELOCITÀ DELLA VENTOLA
- 21. VALVOLA APERTA
- 22. SELEZIONE VELOCITÀ DELLA VENTOLA
- 23. SU
- **24.** VENTILAZIONE
- **25.** GIÙ

# Funzioni

#### 1. SENSORE DI PROSSIMITÀ AD INFRAROSSI:

Il termostato i-60 ha un sensore di prossimità che percepisce la presenza di una persona a una distanza di 5cm.

Quando l'utilizzatore si avvicina, il termostato si illumina ed entra nello stato operativo.

Quando l'utilizzatore si allontana per più 20 secondi, entra in modalità standby continuando a lampeggiare "Ø" ma oscurando l'illuminazione e il display.

#### 2. IMPOSTAZIONE DI RISPARMIO ENERGETICO ECO:

Premere "" per 2 secondi per passare dalla modalità ECO alla modalità operativa.

La temperatura regolata sarà 26°C con la ventola in velocità minima in modalità raffreddamento e sarà 18°C con la ventola in minima velocità in modalità riscaldamento. Premere di nuovo "Ø" per 2 secondi per uscire dalla modalità ECO.

#### 3. CONTROLLO INTELLIGENTE FCU

<u>On/Off</u>: Toccare "*O*" per accendere e visualizzare lo stato operativo. Toccare "*O*" di nuovo per spegnere il termostato e le uscite.

<u>Modalità operativa e di standby</u>: in modalità operativa se nessuno utilizza il termostato per 20 secondi, esso andrà nella modalità standby e mostrerà la temperatura della stanza. "Ø" continuerà a lampeggiare. Quando qualcuno si avvicina al termostato, tornerà automaticamente nella modalità operativa.

<u>Impostazione della temperatura</u>: premere " < " per abbassare la temperatura, premere " > " per alzare la temperatura di 0.5 °C ad ogni pressione.

<u>Modalità caldo-freddo</u>: Premere ripetutamente "**M**" per passare in modalità raffreddamento " $\stackrel{*}{\xrightarrow{}}$ ", riscaldamento " $\stackrel{*}{\xrightarrow{}}$ " o ventilazione " $\stackrel{\textcircled{}}{\xrightarrow{}}$ ".

Selezione velocità della ventola: premere " 🕻 " per cambiare la velocità della ventola tra 💶 (alta), 💶 (media), 💶 (bassa) oppure

In velocità automatica 💶 🛋, la velocità della ventola cambia automaticamente.

Velocità BASSA quando la differenza tra la temperatura della stanza e quella desiderata supera 1°C, velocità MEDIA quando supera 2°C, velocità ALTA quando supera 3°C.

#### 4. FUNZIONE AUTOAPPRENDIMENTO:

Mediante la funzione autoapprendimento, il termostato i-60 "imparerà" gradualmente le abitudini durante l'uso e correggerà automaticamente la programmazione pre-riscaldando o pre-raffreddando.

#### 5. PROGRAMMAZIONE ORA CORRENTE:

Premere 🕒 per modificare l'ora corrente. Premere 🕒 di nuovo per impostare ore, minuti, settimana corrente.

Premere " < " o " > "per regolare i parametri corrispondenti.

#### 6. PROGRAMMAZIONE SETTIMANALE (7 GIORNI 4 FASCE ORARIE GIORNALIERE):

Una settimana è divisa in 7 giorni con 4 fasce orarie giornaliere. Ciascuna temperatura può essere impostata separatamente per soddisfare le esigenze dell'utilizzatore in ciascuna fascia oraria.

Accensione: Premere () per 3 secondi per entrare nella modalità 7 giorni 4 fasce orarie, premere () di nuovo per selezionare l'ora e la temperatura del programma, premendo " < " o " > " per regolare i parametri.

Impostazioni di fabbrica: la temperatura impostata è 25°C per il periodo 7:00~8:00, 25°C per il periodo 8:00~18:00, 25°C per 18:00~21:00, 25°C per 21:00~7:00.

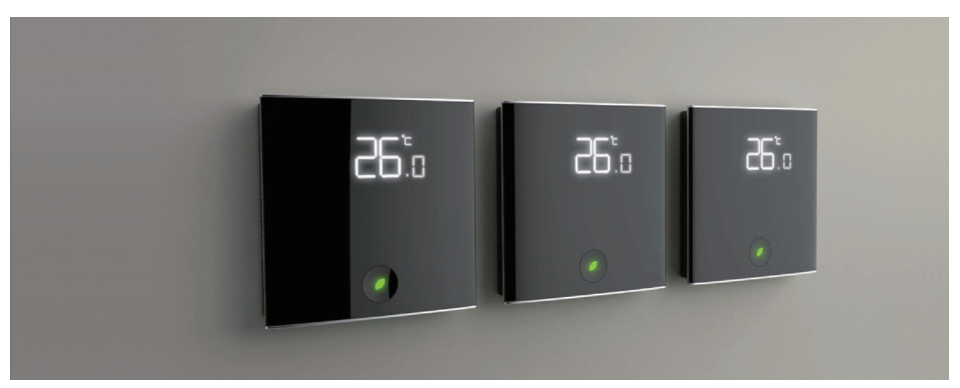

Rel.12\_05\_00\_02

# Impostazione parametri

| Nr. | Nome                                                   | Default | Funzione                                                                                                    |
|-----|--------------------------------------------------------|---------|----------------------------------------------------------------------------------------------------|
| 01  | Protezione bassa<br>temperatura                        | OF      | ON: abilita la funzione; OF: Disabilita la funzione                                                                                                    |
| 02  | Selezione DA/DB                                        | db      | DA: ventilatore continuo; DB: ventola ferma al set-point                                                                                                    |
| 03  | Selezione 2 / 4 tubi                                   | 02      | 02: 2 tubi; 04: 4 tubi                                                                                                    |
| 04  | Formato ora                                            | 24      | 12: 12 ore; 24: 24 ore                                                                                                    |
| 05  | Set Point ECO in<br>raffreddamento                     | 26°C    | Intervallo di regolazione: 22-32°C                                                                                                    |
| 06  | Set Point ECO in<br>riscaldamento                      | 18°C    | Intervallo di regolazione: 10-21°C                                                                                                    |
| 07  | Inserire il tempo di<br>standby                        | 02      | Tempo per passare in modalità standby quando ci si allontana dal termostato Tempo= valore*10s                                                                                                    |
| 08  | Temporizzazione<br>e programmazione                    | 02      | 01: solo programma settimanale;<br>02: solo timer monouso on/off;<br>03: programmazione settimanale e timer monouso on/off;<br>04: temporizzazione ciclica on /off;<br>05: programmazione settimanale e temporizzazione ciclica<br>on/off |
| 09  | Funzione auto<br>apprendimento                         | OF      | ON: attiva la funzione; OF: disattiva la funzione                                                                                                    |
| 10  | Valore di<br>pre-riscaldamento /<br>pre-raffreddamento | 20      | Il tempo di pre-riscaldamento/ pre-raffreddamento se è attiva<br>la funzione autoapprendimento.<br>Questo parametro non può essere modificato.                                                                                            |

Attenzione: I parametri sono impostati secondo quando indicato sopra, gli utilizzatori non possono eseguire altre modifiche. Operazioni improprie faranno decadere la garanzia.

# Specifiche tecniche:

| Elemento sensibile                                        | NTC                                                 |
|-----------------------------------------------------------|-----------------------------------------------------|
| <ul> <li>Precisione sul controllo temperatura:</li> </ul> | ±1°C                                                |
| <ul> <li>Passo di visualizzazione:</li> </ul>             | 0.5°C                                               |
| <ul> <li>Gamma impostazioni della temperatura:</li> </ul> | 5~35°C                                              |
| Intervallo di misura della temperatura:                   | 0~55°C                                              |
| Temperatura di utilizzo:                                  | 0~45°C                                              |
| Umidità dell'ambiente:                                    | 5~95% RH                                            |
| Tastiera:                                                 | touch screen capacitivo                             |
| Potenza assorbita:                                        | < 2W                                                |
| <ul> <li>Tensione di alimentazione:</li> </ul>            | AC85~250V, 50/60Hz                                  |
| Cavi di alimentazione:                                    | usare fili 2×1.5 mm <sup>2</sup>                    |
| Corrente di uscita:                                       | 2A (resistiva), 1A (induttiva)                      |
| <ul> <li>Contenitore: ignifugo</li> </ul>                 | PC+ABS                                              |
| Dimensioni:                                               | usare scatola a muro-parete quadrata misure interne |
|                                                           | (LxHxP) 64x72x48mm                                  |
| <ul> <li>Interasse fori scatola a muro:</li> </ul>        | 60 mm                                               |
| Classe di protezione:                                     | IP 30                                               |

## **Procedura connessione WIFI**

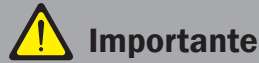

La connessione tra il termostato e il Vs cellulare avviene per mezzo di un servizio Cloud a cui sia il termostato che il vs cellulare devono essere connessi.

Per fare ciò è necessario disporre di una connessione internet e di un access point wifi nel vs edificio. Durante la prima registrazione di ciascun termostato è necessario che termostato e cellulare siano posti nelle vicinanze dello stesso access point wifi per assicurare un ottimo livello di segnale. La rete wifi deve trasmettere il proprio SSID (<u>non è possibile connettersi a reti nascoste</u>). Solo dopo che la procedura di registrazione sarà andata a buon fine, sarà possibile spostare il termostato in un'altra zona dell'edificio, anche se coperta da un altro access point, purché facente parte della stessa rete.

Assicurarsi che il proprio cellulare sia connesso alla rete WIFI

Scaricare ed installare l'app LUNAR HOME.

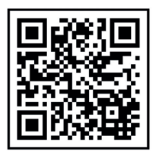

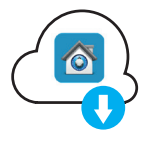

А

ITALIANO

Aprire LUNAR HOME per iniziare la procedura di prima registrazione al Cloud (fig.1). Non compilare i campi email address e password in questa fase. Premere "Sign up".

Inserire il proprio indirizzo email (fig.2) Inserire, 2 volte, una password dedicata a questa applicazione. Non utilizzare la password della propria email.

[Conservate questa password per gli accessi futuri da questo e altri cellulari].

Accettare i termini di servizio e selezionare "Sign up".

B

С

Controllate la Vs. casella di posta; riceverete una email da **Smart-device** accountapplication nella quale cliccare "here" per attivare il servizio cloud.

Apparirà la frase: "Your account is activated, please login in with your Mobile App". Il servizio cloud è ora attivo.

Premere "Sign in" sull' app (fig.3), Inserire indirizzo email e password generata al punto 2 e click su "Sign in" (vedi fig.1).

Premere "  $\equiv$  " (fig.4) e scegliere la voce "Smart Link" oppure "WIFI connection" (fig.5). Inserire la password della rete wifi evidenziata (fig.6).

NON PREMERE "<u>CONNECT</u>" IN QUESTA FASE MA PROSEGUIRE CON IL PUNTO D.

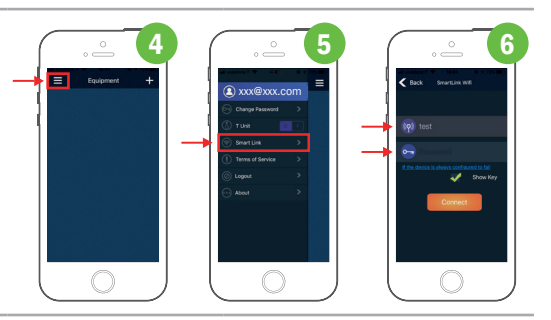

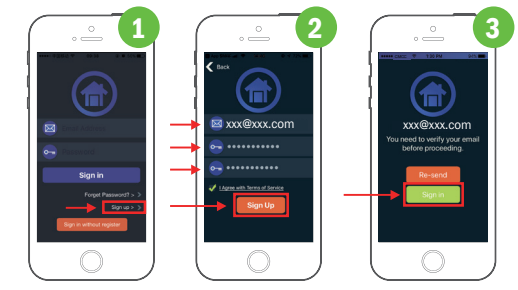

D

E

Accendere il termostato e Premere " $\mathbf{M}$ " per 5 secondi.

" 💻 )" inizierà a lampeggiare indicando che Il termostato cerca la rete WIFI.

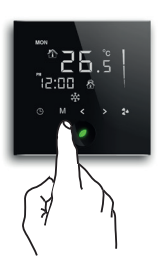

| Stato WIFI     | 團 <sup>»)</sup> Simbolo WiFi |
|----------------|------------------------------|
| Non connesso   | Spento                       |
| Configurazione | Lampeggia                    |
| Connesso       | Acceso                       |

Premere "connect" nell'applicazione (fig.7),

Vi si presenta la schermata F1 (fig.8). Verificare se nel termostato appare la scritta F1.

- Se appare F1, Click su "click here to choose the configuration" (fig. 8) + scegliere "F1" (fig.9).

- Se non appare la schermata F1, click su "No configuration code"(fig.9).

La App indicherà "Processing" per alcuni secondi poi comparirà l'icona del termostato ad indicare la corretta registrazione al servizio Cloud.

Il termostato è ora connesso e gestibile dalla App.

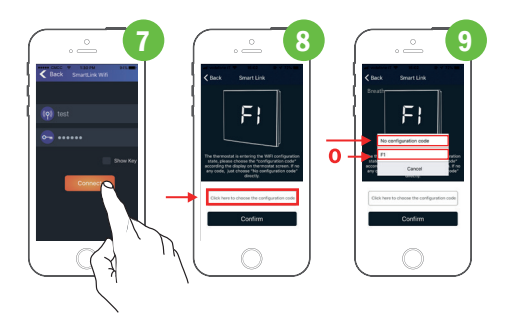

ITALIANO

Per assegnare un nome al termostato, tenere premuta l'icona per 2 sec. (fig.10). Comparirà la scelta tra rinominare e cancellare il termostato.

Usare l'applicazione per regolare la temperatura, la modalità selezionata, ecc. (fig.11). Per gestire le opzioni dell'applicazione, premere "≡" (Menù principale).

Per aggiungere nuovi dispositivi, dal menu app " $\equiv$ " ripetere dal punto C.

F

# Per collegare altri telefoni cellulari ai termostati:

Installare e avviare LUNAR HOME sul nuovo telefono cellulare.

Inserire l'indirizzo email e la password generata precedentemente per il servizio cloud.

Premere Sign in.

Sulla app compariranno le icone dei termostati già registrati.

Conclusa la procedura di registrazione, i termostati saranno raggiungibili anche da remoto, attraverso la connessione internet del telefono cellulare

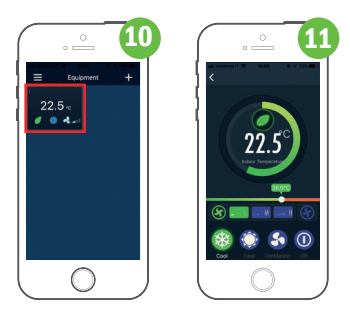

# Istruzioni di installazione

**1** Togliere l'alimentazione agendo sull'interruttore generale

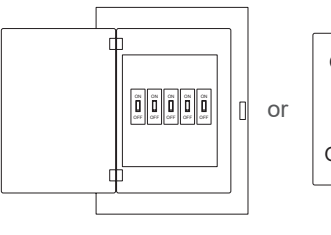

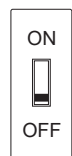

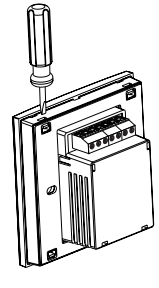

2 Togliere la cornice di metallo.

Fissare la cornice sulla scatola a muro, misure interne (LxHxP) 86x86x40 mm con le viti. Distanza dei fori: 60mm.

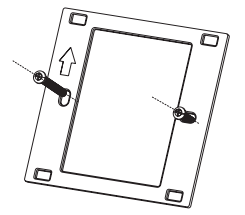

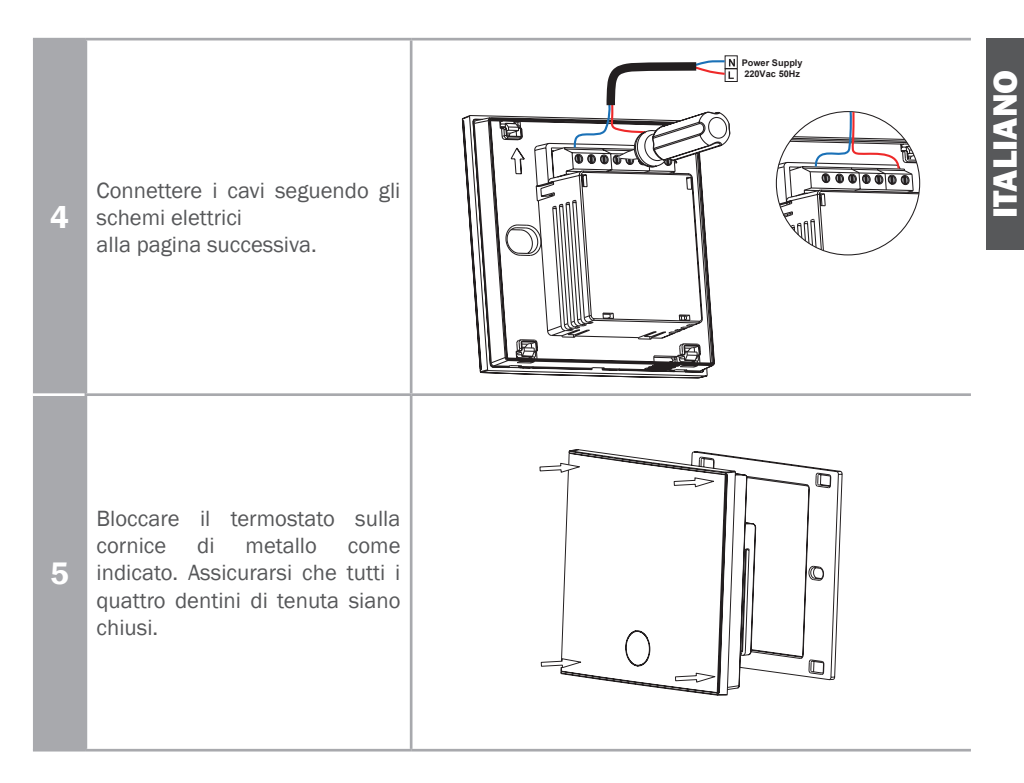

# Schemi elettrici

Assicurarsi di connettere tutti i fili come da disegno avendo cura che siano ben puliti ed allineati come nello schema al fine di prevenire cortocircuiti e danni al prodotto e all'ambiente.

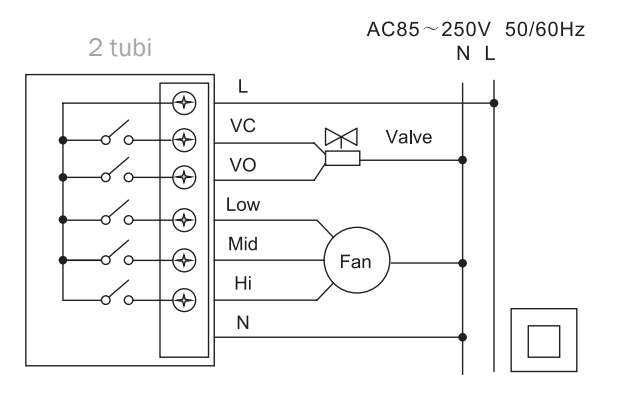

4 tubi

 $AC85\!\sim\!250V~50/60Hz$ 

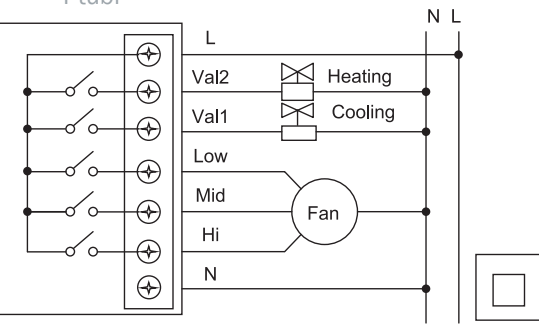

14 | Manuale uso i-60

Rel.12\_05\_00\_02

# **Key operation**

- Power On/Off
- Clock Setting & Periods Programming
- M Model Selection
- Fan Speed Selection
- <> UP/DOWN the Temperature or Time

#### **Display layout**

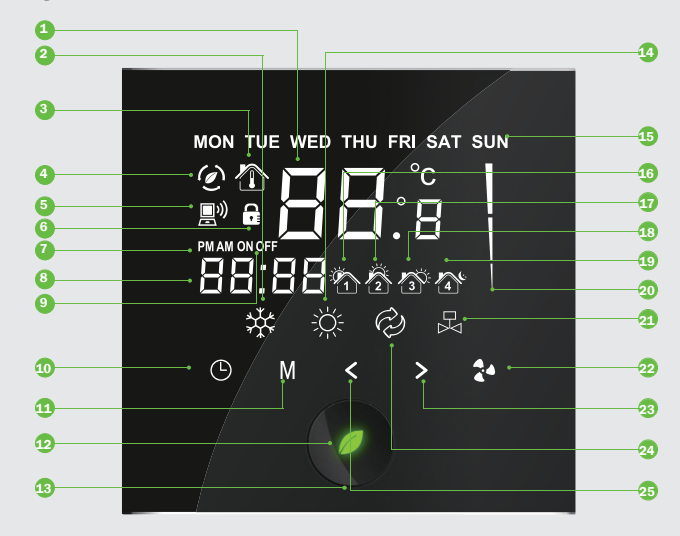

**1.** CURRENT ROOM TEMPERATURE **10.** TIME SETTING 18. TIME SLOT 3 2. COOLING **11.** MODEL SELECTION 19. TIME SLOT 4 3. ROOM TEMPERATURE 12. SIGNAL LAMP 20. FAN SPEED 4. ENERGY SAVING MODE **13.** ON-OFF / START ENERGY-SAVING 21. ON VALVE ON 5. WIFI **14.** HEATING **22.** FAN SPEED SELECTION 6. KEY LOCK **15.** WEEK 23. UP 7. AM/PM 16. TIME SLOT 1 24. VENTILATION 8. TIME 9. TIMING ON/OFF 17. TIME SLOT 2 25. DOWN 16 | I-60 user manual Rel.12\_05\_00\_02

#### 1. INFRARED APPROACHING SENSOR:

i-60 Thermostat can detect human body's approach automatically when the distance is within 5cm. The backlight will light up and the thermostat goes to operation status. When the human body leaves it for 20 seconds, the display goes to standby mode (only left indoor temperature, backlight dimming, other display disappears) "0" will keep flashing.

#### 2. ECO ENERGY SAVING SETTING:

Press "" for 2 second to entry ECO mode under operation mode.

The setting temperature will be 26 °C with low fan speed under cooling mode, and the setting temperature will be 18 °C with low fan speed under heating mode. Press "

#### 3. FCU INTELLIGENT CONTROL

<u>On/Off</u>: Touch "*I*" to turn on and display operation status. Touch "*I*" again to turn off the thermostat and outputs.

<u>Operation and Standby mode</u>: under operation mode, if nobody operate the thermostat for 20 seconds, the display goes to standby mode and just display room temperature. "*I*" will keep flashing. When someone is close to the thermostat, it will automatically go back to the operation mode.

<u>Setting temperature</u>: Press " < " to reduce set-point, press " > " to raise set-point by 0.5 °C each step.

<u>Mode Selecton</u>: Press " **M** " to change system working in cooling "  $\overset{}{\times}$ ", heating "  $\overset{}{\otimes}$ " or ventilation "  $\overset{}{\otimes}$ " mode.

Fan Speed Selection: Press " **\*** " to change fan speed among \_\_\_ (Hi), \_\_ (Med), \_ (Low)" or \_\_\_ (flashing means Auto).

Under auto fan speed \_\_\_\_ , the fan-speed changes automatically. Auto LOW-speed when the difference between room-temperature and selt-point exceed 1°C Auto MED-speed when exceed 2°C Auto HI-speed when exceed 3°C.

#### 4. SELF-LEARNING FUNCTION:

Turn on the self-learning function, i-60 thermostrat would gradually "learn" your habits during your usage, and automatically correct your programming schedule to pre-cool or pre-heat.

#### **5. SETTING TIMING**

Press enter time setting interface under power on state. Press to set hour, minute, week, timing on/off.

Press "<" and ">" to adjust the corresponding parameter.

#### 6. 7 DAYS 4 PERIODS PROGRAMMABLE:

7 Days 4 Periods Programmable Function: one week is divided into 7 days with four periods in each day, each temperature can be set separately to meet the user's different room temperature need in different time periods.

Power On: Press " O " for 3 seconds to enter 7 days 4 periods programmable setting mode, press " O " again to select the clock and temperature of 7 days 4 periods programming, by pressing " < " or " > " to adjust the parameters.

Factory defaults: Set temperature is  $25^{\circ}$ C for the period of 7:00~8:00,  $25^{\circ}$ C for 8:00~18:00,  $25^{\circ}$ C for 18:00~21:00,  $25^{\circ}$ C for 21:00~7:00.

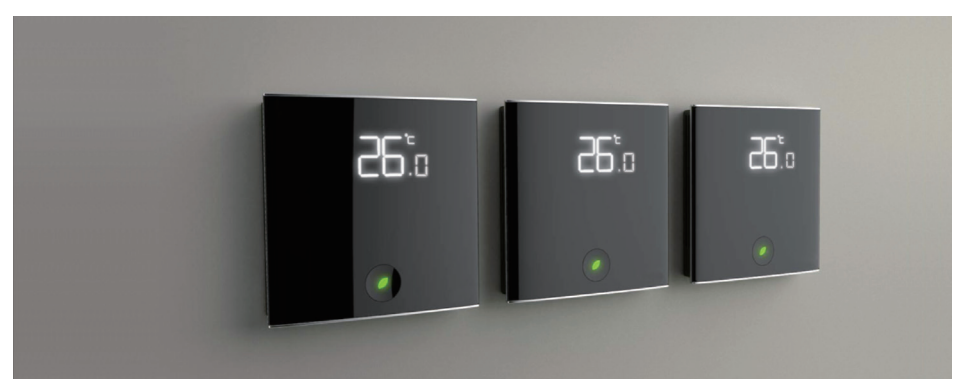

Rel.12\_05\_00\_02

Press "  $\emptyset$  " for 3 seconds when thermostat is off, " timing " shows "01", then press " M " to choose the parameter which you need and press " < " " > " to adjust.

| N⁰ | Name                                              | Default | Functional meaning                                                                                                    |
|----|---------------------------------------------------|---------|----------------------------------------------------------------------------------------------------|
| 01 | Low Temperature<br>Protect                        | OF      | ON: Enable the function; OF: Disable the function.                                                                                                    |
| 02 | DA/DB Selection                                   | db      | DA: Continuous Fan; DB: Fan stop at set point.                                                                                                    |
| 03 | 2-Pipe/4-Pipe Se-<br>lection                      | 02      | 02: 2-Pipe; 04: 4-Pipe.                                                                                                    |
| 04 | Time Format                                       | 24      | 12: 12 Hour; 24: 24 Hour.                                                                                                    |
| 05 | ECO Cool Set Point                                | 26°C    | The setting range: 22-32 °C.                                                                                                    |
| 06 | ECO Heat Set Point                                | 18°C    | The setting range: 10-21°C.                                                                                                    |
| 07 | Enter The Standby<br>Time                         | 02      | The time for exiting the normal mode if there is not a person.<br>Time=The value*10s.                                                                                                    |
| 08 | Timing and Program-<br>ming                       | 02      | <ul> <li>01: Only weekly program;</li> <li>02: Disposable timing on/off;</li> <li>03: Programming and disposable Timer on/off;</li> <li>04: Permanent Timer on/off;</li> <li>05: Programming and permanent Timer on/off.</li> </ul> |
| 09 | Self-learning Fun-<br>ction                       | OF      | ON: Enable the function; OF: Disable the function                                                                                                    |
| 10 | Self-learning<br>Pre-heat/Pre-cool<br>Coefficient | 20      | The time of the thermostat makes the room temperature increase/reduce 1°C if the self-learning function is enabled. This parameter can not be adjusted.                                                                             |

#### Warning

Products parameter is set to the above-mentioned data standard, the user cannot change, improper operation will beyond the scope of warranty.

ENGLISH

### **Technical specification:**

| <ul> <li>Sensing Element:</li> <li>Temperature-controlled Accuracy:</li> <li>Temperature-displayed Accuracy:</li> <li>Temperature setting Range:</li> <li>Temperature measurement Range:</li> <li>Ambient Temperature:</li> <li>Ambient Humidity:</li> <li>Key:</li> <li>Power Consumption:</li> <li>Power Supply:</li> <li>Wiring terminals:</li> <li>Switch current rating:</li> <li>Enclosure: fire retardant</li> <li>Dimension:</li> </ul> | NTC<br>$\pm 1^{\circ}$ C<br>$0.5^{\circ}$ C<br>$5^{\circ}35^{\circ}$ C<br>$0^{\circ}55^{\circ}$ C<br>$0^{\circ}45^{\circ}$ C<br>$5^{\circ}95\%$ RH<br>Capacitive touch screen<br>< 2W<br>AC85 $^{\circ}250V$ , 50/60Hz<br>connect wire 2×1.5 mm <sup>2</sup><br>2A (resistive), 1A (inductive)<br>PC+ABS<br>a square wall box internal bar (LxHxD) 64x72x48 mm<br>(Length x Height x Denth) |
|----------------------------------------------------------------------------------------------------|----------------------------------------------------------------------------------------------------|
| • Hole pitch:                                                                                                    | 60 mm                                                                                                    |
| <ul> <li>Protection class:</li> </ul>                                                                                                    | IP 30                                                                                                    |

ENGLISH

# WiFi connection procedure

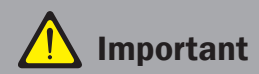

The connection between the thermostat and your mobile phone takes place by means of a Cloud service to which both the thermostat and your mobile phone must be connected.

To do so you need an internet connection and a wifi access point in your building. During the first registration of each thermostat it is necessary that the thermostat and mobile phone are placed near the same wifi access point to ensure an excellent signal level. The wifi network must broadcast its SSID (it is not possible to connect to hidden networks). Only after the registration procedure has been successful, you can move the thermostat to another area of the building, even if covered by another access point, provided that it is part of the same network.

A to

Make sure your mobile phone is connected to the wifi network

Download and install the LUNAR HOME App.

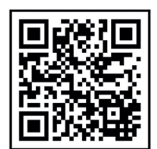

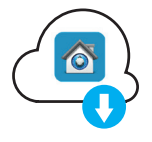

Open LUNAR HOME to start the first registration procedure in the Cloud (Picture 1). Do not fill in the email address and password fields at this stage. Press "Sign up".

Enter your email address (Picture 2)

Enter, twice, a new password dedicated to this application. Don't use your email password.

[Keep this password for future access from this and other mobile phones].

Accept the terms of service and select "Sign up".

Check your mailbox; You will receive an email from **Smart-device- account-application** in which should be click "<u>here</u>" to activate the cloud service.

The phrase "Your account is activated, please login in with your Mobile App" will appear.

The cloud service is now active.

Press "Sign in" on the app (Picture3), Enter the email address and password generated at point 2 and click on "Sign in" (see Picture1).

Press "  $\equiv$  "(Picture4) and choose the item "Smart Link" or "WIFI connection" (Picture5).

Enter the password of the highlighted wifi network (Picture 6).

DO NOT PRESS "CONNECT" AT THIS STAGE BUT CONTINUE WITH POINT D.

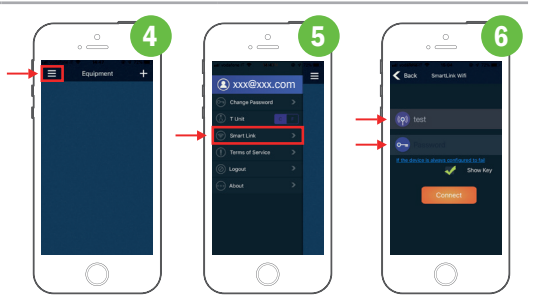

🔯 xxx@xxx.com

3

vvv@vvv com

В

С

Turn on the thermostat and press "  $\boldsymbol{M}$  " for 5 seconds.

" 📄 )" will start flashing, indicating that the thermostat is looking for the WIFI network.

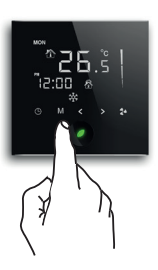

| WiFi status   | 💻 🤍 WiFi symbol |
|---------------|-----------------|
| Unconnected   | Disappear       |
| Configuration | Flash           |
| Connected     | Display         |

Press "connect" in the application (Picture7)

F1 screen will appear (Picture 8).

Check if the word F1 appears in the thermostat.

- - If F1 appears, Click on "click here to choose the configuration" (Picture 8) and choose "F1" (Picture 9).

- If the F1 screen does not appear in the thermostat, click on "No configuration code" (Picture 9).

The App will indicate "Processing" for a few seconds then the thermostat icon will appear to indicate correct registration to the Cloud service.

The thermostat is now connected and manageable from the App.

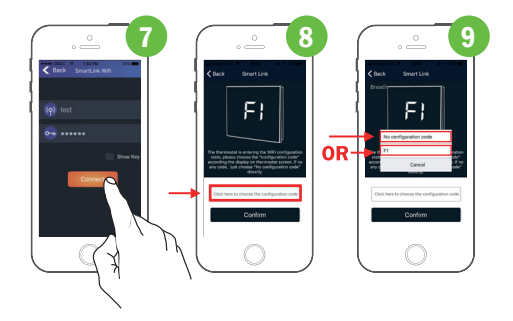

To assign a name to the thermostat, press and hold the icon for 2 sec. (picture 10) The choice between renaming and deleting the thermostat will appear.

Use the application to adjust the temperature, the selected mode, etc. (picture 11). To manage the application options, press " $\equiv$ " (Main menu).

To add new devices, from the app menu " $\equiv$  " repeat from point C.

# To connect other mobile phones to thermostats:

Install and start LUNAR HOME on the new mobile phone.

Enter the email address and password previously generated for the cloud service. Press "Sign in".

The icons of the already registered thermostats will appear on the app screen.

Once the registration procedure has been completed, the thermostats will also be accessible remotely, via the internet connection of the mobile phone.

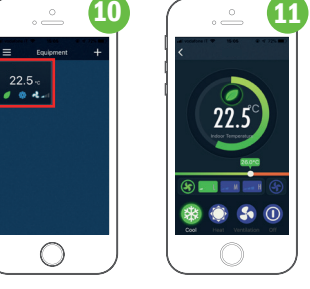

F

# Installation instruction

| 1 | Turn off the main power supply switch                                                                                                | ON<br>DEF<br>OFF |
|---|----------------------------------------------------------------------------------------------------|------------------|
| 2 | Take off the iron panel                                                                                                    |                  |
| 3 | Fix the iron panel on the wall .<br>Internal bar 86 x 86 x 40 mm<br>(Length x Height x Depth)<br>with screw.<br>Holes distance: 60mm |                  |

ENGLISH

Connect wires as per diagram. Follow the wiring diagram on the next page

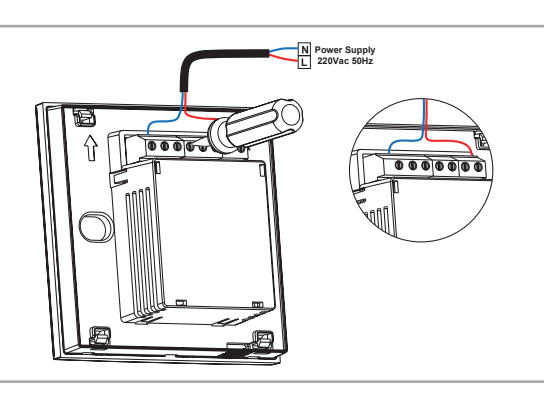

Press the thermostat into iron panel as per diagram.

Make sure that all 4 sealing teeth are well locked

ENGLISH

# Wiring diagram

Make sure to connect all the wires as per the wiring diagrams and keep it away from water, dust and other material so as to prevent the unit being spoiled.

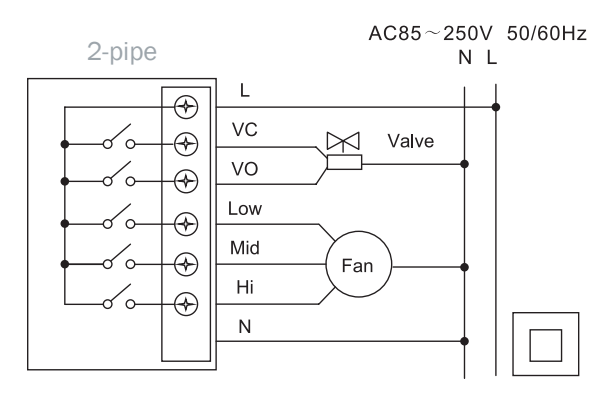

 $AC85\!\sim\!250V~50/60Hz$ 

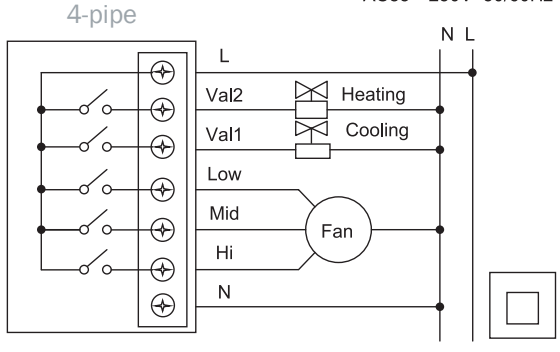

12\_05\_00\_02\_\_IOM Manual\_Neutral\_i-60\_IT\_EN